**WELDING MACHINE** 

## SVAROG 420/520 HD SVAROG 420/520 HD PULSE SVAROG 420/520 HD DOUBLE PULSE

## **OPERATING MANUAL**

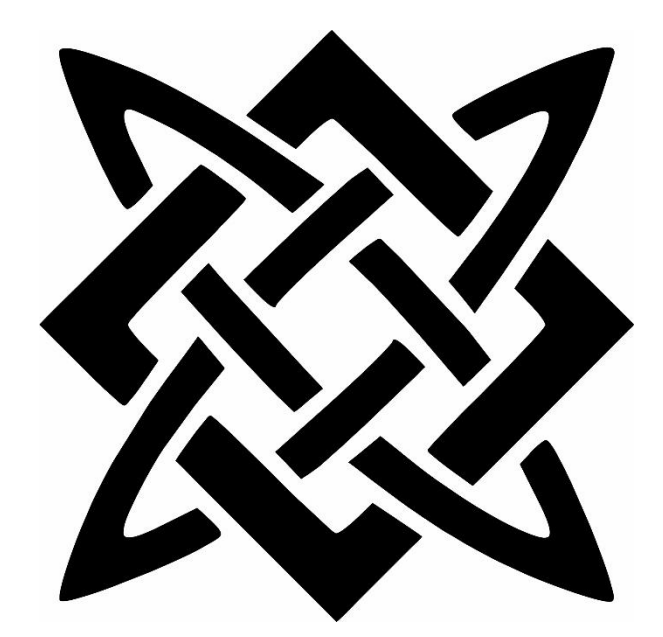

www.alfain.eu SVAROG 420 520 HD manual EN 08

## Content

| 1.  | In   | troduction5                                       |
|-----|------|---------------------------------------------------|
| 2.  | Sa   | fety precautions7                                 |
| 2.1 | L    | Personal protection7                              |
| 2.2 | 2    | Safety regulations7                               |
| 2.3 | 3    | Machine protection8                               |
| 3.  | Op   | peratings conditions                              |
| 3.1 | L    | Electromagnetic compatibility9                    |
| 4.  | Te   | echnical data10                                   |
| 5.  | Ma   | achine accessories11                              |
| 5.1 | L    | Part of delivery11                                |
| 5.2 | 2    | Accessories to order11                            |
| 5.3 | 3    | Torchs to order11                                 |
| 6.  | De   | escription of the machine and functions12         |
| 6.1 | L    | Main parts of the machine12                       |
| 6.2 | 2    | Cooling unit (only for water – cooled versions)14 |
| 6.3 | 3    | Water torch cooling system15                      |
| 6.4 | 1    | Bleeding the torch cooling system16               |
| 6.5 | 5    | Description of control panel16                    |
| 6.6 | 5    | Menu structure                                    |
| (   | 6.6. | 1 Method setup menu18                             |
| (   | 6.6. | 2 Menu 1 (secondary parameters menu)18            |
| (   | 6.6. | 3 Menu 2 (calibration menu)20                     |
| 7.  | JO   | Bs23                                              |
| 7.1 | L    | JOB storage23                                     |
| 7.2 | 2    | Loading JOB (JOB LOA)24                           |
| 7.3 | 3    | Quick select JOB – memory                         |
| 8.  | Pr   | eparation of the machine for grooving (AIR)25     |
|     |      | 2                                                 |

| 8.1                            | 1 Grooving torch connection25            |                                                     |  |  |
|--------------------------------|------------------------------------------|-----------------------------------------------------|--|--|
| 8.2                            | 2 Ground cable connection25              |                                                     |  |  |
| 8.3                            | 3 Air connection to the grooving torch25 |                                                     |  |  |
| 9.                             | Air                                      | welding (Grooving)25                                |  |  |
| 10.                            | Pre                                      | paration of the machine for electrode welding (ELE) |  |  |
| 10                             | .1                                       | Electrode holder and ground cable connection25      |  |  |
| 11.                            | Ele                                      | ctrode welding (ELE)26                              |  |  |
| 12.                            | Pre                                      | paration of the machine for TIG welding (TIG)26     |  |  |
| 12                             | .1                                       | Torch connection                                    |  |  |
| 12                             | .2                                       | Ground cable connection26                           |  |  |
| 12                             | .3                                       | Gas supply attachment26                             |  |  |
| 13.                            | TIC                                      | 6 welding                                           |  |  |
| 14.                            | Ма                                       | chine preparation for TIG, MMA welding28            |  |  |
| 14                             | 14.1 Connecting cable connection         |                                                     |  |  |
| 14.2 Torch connection          |                                          | Torch connection                                    |  |  |
| 14.3 Ground cable connection   |                                          | Ground cable connection28                           |  |  |
| 14.4 Earth terminal connection |                                          | Earth terminal connection29                         |  |  |
| 14                             | .5                                       | Network connection                                  |  |  |
| 14                             | .6                                       | Wire coil installation                              |  |  |
| 14                             | .7                                       | Guiding the wire into feed                          |  |  |
| 14                             | .8                                       | Overview of wire feed pulleys                       |  |  |
| 14                             | .9                                       | Machine adjustment – aluminium welding              |  |  |
| 15.                            | MIC                                      | G/MAG welding manual (MAN)32                        |  |  |
| 16.                            | 16. MIG/MAG synergy welding (SYN)        |                                                     |  |  |
| 17.                            | Pul                                      | se mode35                                           |  |  |
| 18.                            | Dou                                      | uble pulse mode                                     |  |  |
| 19.                            | Cor                                      | nsumption tables                                    |  |  |
| 20.                            | Maintenance and service tests            |                                                     |  |  |

| 21. | Error messages                 | . 39 |
|-----|--------------------------------|------|
| 22. | Statement of warranty          | .40  |
| 23. | Ecodesign of welding equipment | .41  |
| 24. | Electric waste disposal        | .41  |
| 25. | Warranty list                  | .42  |

## **1. Introduction**

Dear consumer,

Company ALFA IN a.s. thanks you for buying our product and believe that you will be satisfied with our machine.

Welding machine may be operated only by trained persons and only in the technical provisions. Company ALFA IN a.s. accept no responsibility for damage caused by improper use. Before commissioning please read carefully this manual.

The machine complies with the appropriate CE mark. For maintenance and repairs, use only original spare parts. There is of course a complex of our services.

The SVAROG 420/520 HD synergic welding machine is a new generation of multifunctional synergic welding machines of the ALFA IN brand. The machine is designed for welding method MIG/MAG, MMA, TIG and the AIR method. The SVAROG HD series is very variable and in addition to perfect welding properties, is characterized by the following specifics:

- 1. Very high load 500 A at 60% (420 A at 100%) most other machines have significantly lower power.
- 2. Ecological efficiency higher than 89%. This means that at least 89% of the energy from grid is converted into arc energy.
- Remote control as standard Thanks to the strong magnet, you can reliably place it at a distance of up to 12m (the length of the extension cable is 6m). You can easily place the panel on any ferromagnetic material, the side of the welder or directly on the welded structure.
- Possibility to choose control panel with classic panel buttons or sub-foil solution of buttons. Classic buttons give many welders a sense of security when operating the welder.
- 5. Easy lock the control panel can be locked by holding the button, unintentional change of settings is therefore unlikely.
- 6. Direct storage of 5 JOBs by holding the button and recalling JOBs by a short direct button. We reserved our own button for each of the JOBs out of 5.
- 7. Innovative industrial Torch ARC M6W with remote control as standard. Thanks to it, the Torch maintenance time is up to  $\frac{2}{3}$ .
- 8. ARC gun torch as alternative for high-performance welding.

- Torch calibration The accuracy of the synergy depends on the resistance of the welding circuit. Different lengths of torch, connection, ground cable or ground location affect the accuracy of the synergic curve. The Torch calibration function allows you to eliminate these effects.
- 10. Pulse mode can remove up to 70% of finishing work.
- 11. Coolant filter in the basic equipment of the machine.
- 12. Coolant ACL ECO does not harm the environment, is not toxic.
- 13. Modularity of chassis for gas cylinders for one, two or no cylinder.
- 14. Variable feed position on the current generator (Separate).
- 15. Czech prices of spare parts and service work.
- 16. Practical and smart cable Torch holders.

With this machine it is possible to weld various types of joints (blunt, single-sided, double-sided, corner, overlapped, etc.). Using wires with a diameter of 0.8 to 1.2 and up to 1.6 mm, from various metal materials and alloys (carbon and alloy steel, aluminum alloys, etc.). They are designed not only for heavy industrial operations, but also for industries demanding accuracy and speed.

We reserve the right to make modifications and changes in case of printing errors, changes in technical parameteres, accessories, etc. Without prior notice. These changes may not be reflected in the paper or electronic operating instructions.

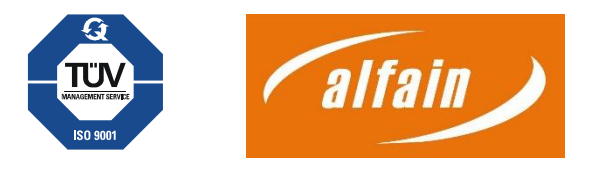

## 2. Safety precautions

## 2.1 Personal protection

- For safety reasons, protective gloves must be worn during welding. These gloves protect you from electric shock (circuit voltage at no load). It also protects you from heat radiation and splashing drops of hot metal.
- 2. Wear sturdy insulated shoes. Open shoes are not suitable as drops of hot metal can cause burns.
- 3. Do not look into the welding arc without face and eye protection. Always use a high-quality welding helmet with an intact protective filter.

### 4. **NOTICE:**

Persons with implanted pacemakers must not work with the machine or move in their immediate vicinity! There is a risk of the stimulator malfunctioning!

- 5. Persons in the vicinity of the welding site must also be informed of the danger and provided with protective equipment.
- 6. When welding especially in small spaces, it is necessary to ensure a sufficient supply of fresh air, as welding produces harmful emissions.
- 7. Do not perform welding work on gas, oil, fuel, etc. Tanks (even empty ones) as there is a risk of explosion.
- 8. Special regulations apply in potentially explosive atmospheres.
- Stop welding immediately if the power cord is damaged. Do not touch this cable. Unplug it.
- 10. In areas with an increased risk of electric shock. Only machines marked with the symbol can be used S.
- 11. Welded joints that are subject to high stress must meet special safety requirements. These are mainly rails, pressure vessels, etc. These joints may only be made by qualified trained welders with the necessary authorization.

## 2.2 Safety regulations

- 1. Before use, the operator is obliged to inform himself about the legislation in the country of use that deals with safety for welding, metal welding and arc welding.
- 2. The CO2 bottle of mixed gases must be handled in accordance with the regulations for working with pressure vessels.
- 3. The welder must use protective equipment.
- 4. When handling the machine with a lifting device, hook the machine on all crane eyes. Other mounting is not permitted!

5. Disconnect the device from the mains before carrying out any work on the electrical system, removing the cover or cleaning it.

## 2.3 Machine protection

This machine is electronically protected against overload. Do not turn off the main power switch while the machine loaded.

ACL ECO coolant is designed for ambient temperatures up to -10°C.

#### NOTICE:

Persons with implanted pacemakers must not operate the machines or move in close proximity to them! There is a risk of impaired pacemaker function!

## 3. Operatings conditions

- 1. SVAROG 420/520 Pulse H20 welding machine is designed for welding aluminium steels and their alloys, for commercial and industrial use.
- 2. Use only the specified transport equipment to transport the welder. Do not use a forklift or simple crates to move.
- 3. The welding machine can be manipulated with the help of crane eyes, which are part of the chassis. The machine can only be handled if it is attached to all crane eyes. The SVAROG transport with crane eyes is prohibited if a gas cylinder is placed on the platform.
- 4. The device may only be put into operation by trained personnel and only within the technical regulations. The manufacturer is not liable for damage caused by improrer use and operation. Only use original spare parts from ALFA IN for maintenance and repairs.
- 5. The device complies with IEC 61000-3-12.
- 6. The welding machine is tested according to the snadard for degree of protection IP 23S, which provides protection against intusion of solids with a diameter greater than 12 mm and protection against intrusion of water falling in a vertical to oblique direction to a slope of 60°.
- 7. Operating ambient temperature between -10 to +40 °C.
- 8. Relative humidity below 90% at +20 °C.
- 9. Up to 3000 m above sea level.
- 10. The machine must be located so that the cooling air can enter and exit through the cooling vents without restriction. Care must be taken to ensure that no

mechanical particles, especially metal particles, are sucked into the machine (e.g. during grinding).

- 11. The handling handle is intended for travel only, it is not designed for lifting machines.
- 12. All interventions in the el. equipment as well as repairs (disassembly of the mains plug, replacement of fuses) may only be carried out by an authorized person.
- For the welding machine, it is necessary to perform a periodic inspection once every 6/12 months by an authorized employee – see paragraph Maintenance and service tests.
- 14. From the point of view of interference suppression, the welding machine is designed primarily for industrial premises. If other premises are used, specieal measures may be required (see EN 60974-10).
- 15. The machine must be protected against:
  - a) Moisture and rain
  - b) Mechanical damage
  - c) Drafts and possible ventilation of neighbouring machines
  - d) Excessive overloading exceeding tech. parameters
  - e) Rough treatment

## 3.1 Electromagnetic compatibility

In terms of interference suppression, the welding equipment is designed primarily for industrial premises. It meets the requirements of EN 60974-10 class A and is not intended for use in residential areas where electricity is supplied by a public low-voltage power supply network. There may be possible problems with ensuring electromagnetic compatibility in these areas, caused by line propagation interference as well as radiated interference.

The device may be a source of interference during operation.

#### NOTICE:

Due to the size of the installed capacity, the approval of the distribution plants must be required to connect the equipment to the public distribution network. We warn the user that he is responsible for any interference from welding.

## 4. Technical data

| SVAROG 520 PULSE H2O                            |       |                                   |           |           |
|-------------------------------------------------|-------|-----------------------------------|-----------|-----------|
| Method                                          |       | MIG/MAG                           | MMA       | TIG       |
| Mains voltage                                   | V/Hz  | 3x400/50-60                       |           |           |
| Welding current<br>range                        | А     | 20 - 500                          | 10 - 500  | 10 - 500  |
| Open-circuit voltage<br>U <sub>20</sub>         | V     | 94,0                              | 103,0     | 100,0     |
| Mains protection                                | А     |                                   | 32 @      |           |
| Max. effective current $I_{1eff}$               | А     | 32,0                              | 31,4      | 27,0      |
| Welding current<br>(DC=100%) I <sub>2</sub>     | А     | 420                               | 400       | 420       |
| Welding current<br>(DC=60%) I <sub>2</sub>      | А     | 500                               | 450       | 500       |
| Welding current<br>(DC=x%) I <sub>2</sub>       | А     | 60% = 500                         | 55% = 500 | 60% = 500 |
| Protection                                      |       |                                   | IP 23S    |           |
| Standards                                       |       | EN IEC 60974-1, EN 60974-10 cl. A |           |           |
| Dimensions (w x l x<br>h) generator             | mm    | 650 x 1140 x 1090                 |           |           |
| Compact weight                                  | kg    | 100                               |           |           |
| Wire speed                                      | m/min | 1,0 - 20,0                        |           |           |
| Spool diameter                                  | mm    | 300                               |           |           |
| Spool weight                                    | kg    | 18                                |           |           |
| Weight - feeder                                 | kg    | 16                                |           |           |
| Cooling power<br>(Q=1l/min)                     | kW    | 0,74                              |           | 0,74      |
| Total liquid content                            | I     | 5,0                               |           | 5,0       |
| Max. pressure                                   | Bar   | 3,5                               |           | 3,5       |
| Max. flow                                       | l/min | 9                                 |           | 9         |
| Max. input power $I_{1max}$                     | А     | 41,2                              | 42,3      | 34,6      |
| Open-circuit voltage<br>reduced U <sub>2R</sub> | V     | 16,0                              |           |           |
| Insulation class                                |       | F                                 |           |           |
| Max. input power<br>S <sub>1max</sub>           | kVA   | 28,6                              | 29,1      | 24,4      |
| Efficiency                                      | %     | 88                                |           |           |
| Input power in idle<br>mode P10                 | W     | 25                                |           |           |

## 5. Machine accessories

## 5.1 Part of delivery

- 1. Operating manual
- 2. Grounding cable 3 m 500 A 70  $mm^2$
- 3. Pulley (s) for wire diameters 1,0 1,2 mm
- 4. 2x Reduction for wire spool

## 5.2 Accessories to order

See Catalog

## 5.3 Torchs to order

- 1. Torch ARC M6W 3m DIGIMIG
- 2. Torch ARC M6W 4m DIGIMIG
- 3. Torch ARC M6W 5m DIGIMIG
- 4. Torch ARC M6W 3m DIGIMIG PISTOL
- 5. Torch ARC M6W 4m DIGIMIG PISTOL
- 6. Torch ARC M6W 5m DIGIMIG PISTOL
- 7. Torch ARC M6OSW 3m DIGIMIG
- 8. Torch ARC M6OSW 4m DIGIMIG

Assembly and maintenance instructions M6WP/M6OSWP:

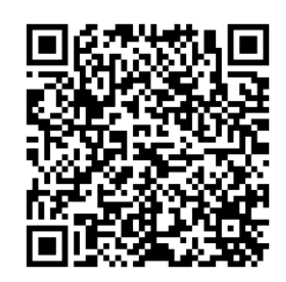

**NOTICE:** If you decide to use a torch other than the one above, you must select according to the current range used and the torch load time. ALFA IN a.s. is not responsible for damage to welding torches due to overload.

## 6. Description of the machine and functions

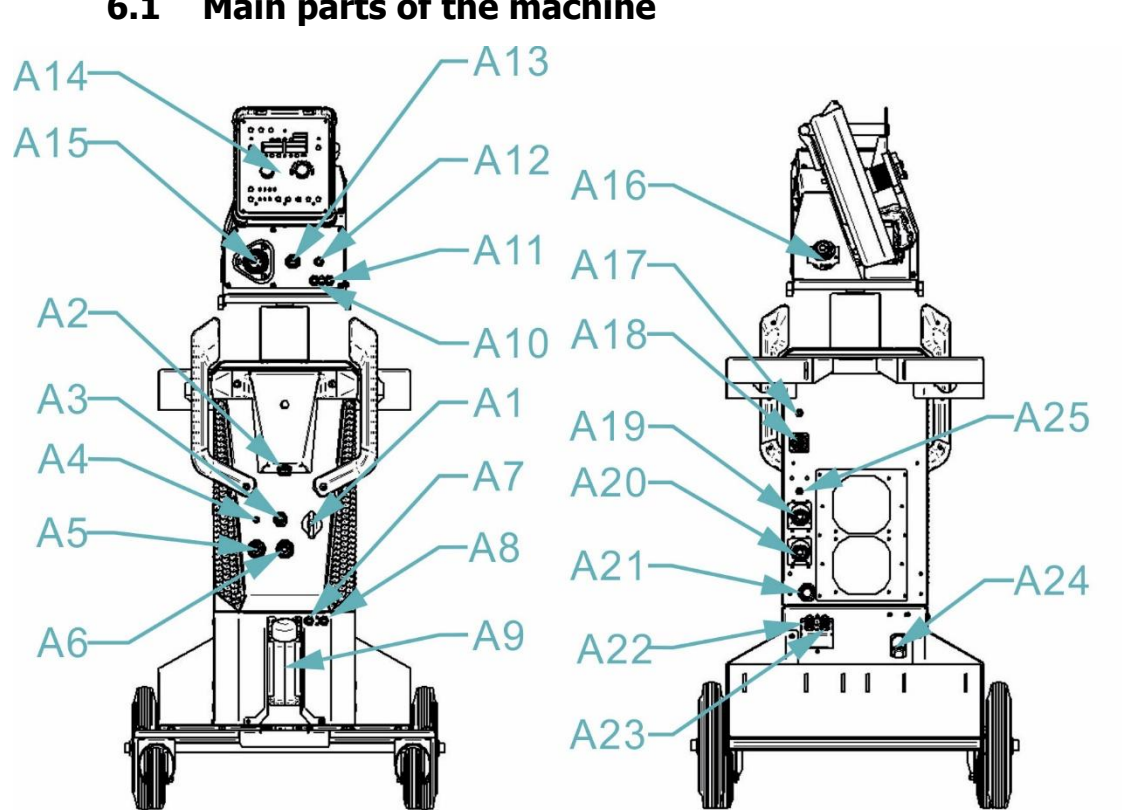

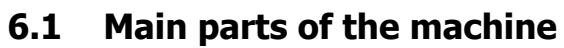

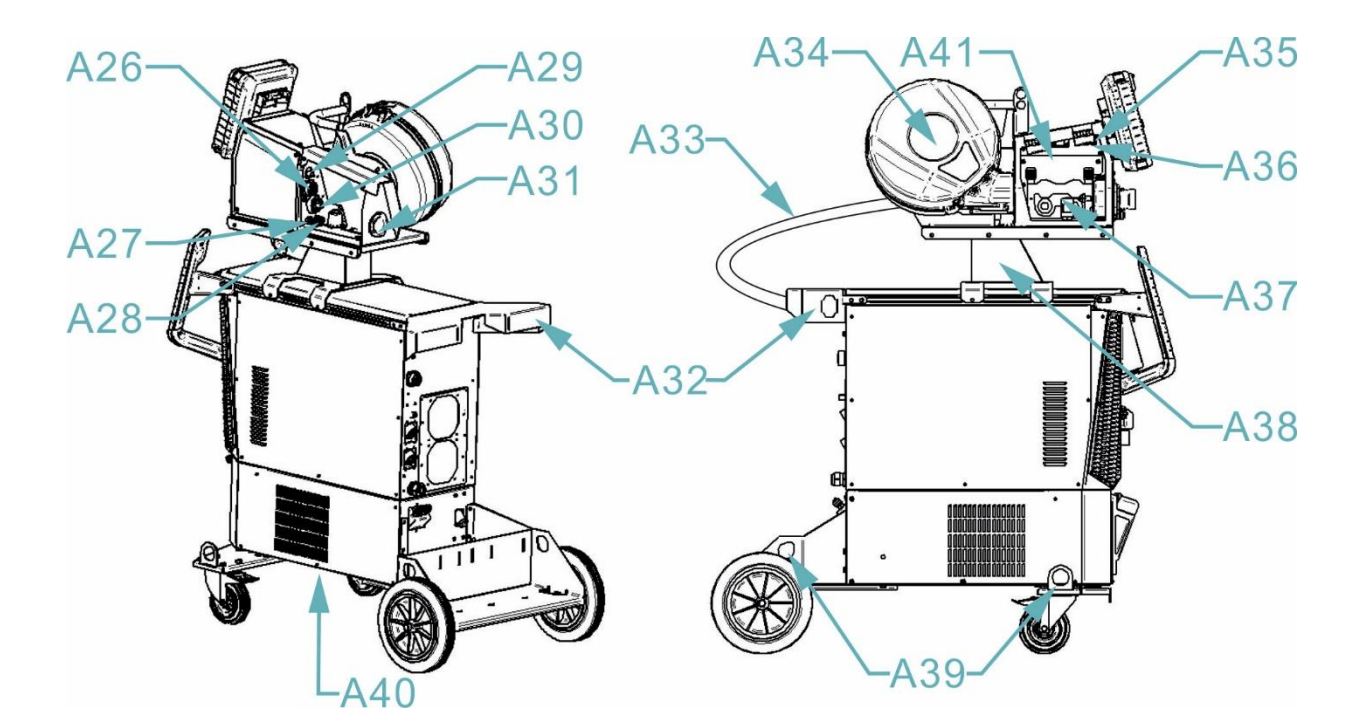

| Pos. | Name                                                                   |
|------|------------------------------------------------------------------------|
| A1   | ON/OFF switch                                                          |
| A2   | Remote control connector (generator)                                   |
| A3   | TIG torch connector (depends on machine variant)                       |
| A4   | Gas connection connector for TIG – output (depends on machine variant) |
| A5   | Quick connector (+)                                                    |
| A6   | Quick connector (-)                                                    |
| A7   | Quick connector H2O (depends on machine variant)                       |
| A8   | Quick connector H2O (depends on machine variant)                       |
| A9   | Cooling unit                                                           |
| A10  | Quick connector H2O                                                    |
| A11  | Quick connector H2O                                                    |
| A12  | Remote control connector (feeder)                                      |
| A13  | Push pull torch connector                                              |
| A14  | Control panel                                                          |
| A15  | Euro torch connector                                                   |
| A16  | Linking pass - feeder                                                  |
| A17  | Thermal fuse (5A)                                                      |
| A18  | Connecting cable connector female                                      |
| A19  | Quick connector (-)                                                    |
| A20  | Quick connector (+)                                                    |
| A21  | Mains cable                                                            |
| A22  | Quick connector H2O                                                    |
| A23  | Quick connector H2O                                                    |

| A24 | Coolant filter                                                        |
|-----|-----------------------------------------------------------------------|
| A25 | Gas connection connector for TIG – input (depends on machine variant) |
| A26 | Connecting cable connector male                                       |
| A27 | Quick connector H2O                                                   |
| A28 | Quick connector H2O                                                   |
| A29 | Gas connection connector                                              |
| A30 | Connecting cable quick coupler                                        |
| A31 | Linking pass - feed                                                   |
| A32 | Connecting cable holder                                               |
| A33 | Connecting cable                                                      |
| A34 | Wire spool holder                                                     |
| A35 | Button: gas test                                                      |
| A36 | Button: wire guide                                                    |
| A37 | Wire feeder                                                           |
| A38 | Feeder holder - spider                                                |
| A39 | Crane eyes                                                            |
| A40 | Coolant outlet                                                        |
| A41 | Feeder lighting                                                       |

## 6.2 Cooling unit (only for water – cooled versions)

Recommendations for machines with detachable wire feed:

The cooling unis is ready to connect a TIG torch (front panel) and a MIG/MAG torch (rear panel). When you welding with one method, disconnect the torch for the other method. Of both Torchs are connected, the cooling capacity for the active Torch may be reduced.

## 6.3 Water torch cooling system

- 1. The cooling unit is located at the bottom of the machine.
- The pump seal in this ALFA IN welder is specially designed for ACL ECO fluid (pink, order no. 4600, 5 l canister. Working area - ambient temperature -10 ° C to +40 ° C).
- If another fluid is used, the cooling circuit may leak. A defect in the cooling circuit when using a fluid other than ACL ECO cannot be covered under the manufacturer's warranty. The fluid must not be mixed with any other type of fluid.
- 4. Keep the coolant level in the coolant tank within the permitted range (see illustration). The fluid level is visually visible on the front of the tank. Use the fluid prescribed by the manufacturer.

If the error message "**ERR 2**' `" lights up during operation, switch off the main switch. After turning on the machine, perform a refrigeration unit test. If the error persists, the cause of the fault must be determined.

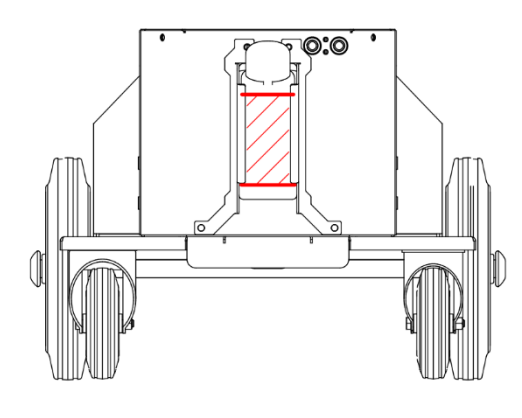

**NOTE:** The seal at the red cap must be replaced every time the fluid is changed. The gasket can be ordered as an accessory (4712F).

5. ACL ECO fluid is non-toxic. However, due to its operation in the pump, the treated liquid is treated as hazardous waste. Do not burden the environment. In the worst case, take it to the collection yard in the original canister. You can find the safety data sheet on the line

https://www.alfain.eu/z36182-kapalina-chladici-acl-eco-5l

**NOTE:** When connecting a gas-cooled Torch, it is necessary to connect the water quick couplings with the connecting hose of the liquid circuit, or switch off the cooling unit!! Failure to observe this condition can damage the pump!

## 6.4 Bleeding the torch cooling system

- 1. After filling the empty Torch cooling system or replenishing the liquid after extensive leakage and aeration, it is necessary to perform a complete circuit venting.
- 2. Remove the coolant tank cap and connect the water quick couplings with the fluid circuit connecting hose.
- 3. Run the cooling test for approx. 30 seconds.
- Connect the Torch and run the cooling test for approx. 30 seconds.
  If the error message "ERR 2" low water pressure lights up after pressing the Torch button, the procedure must be repeated.

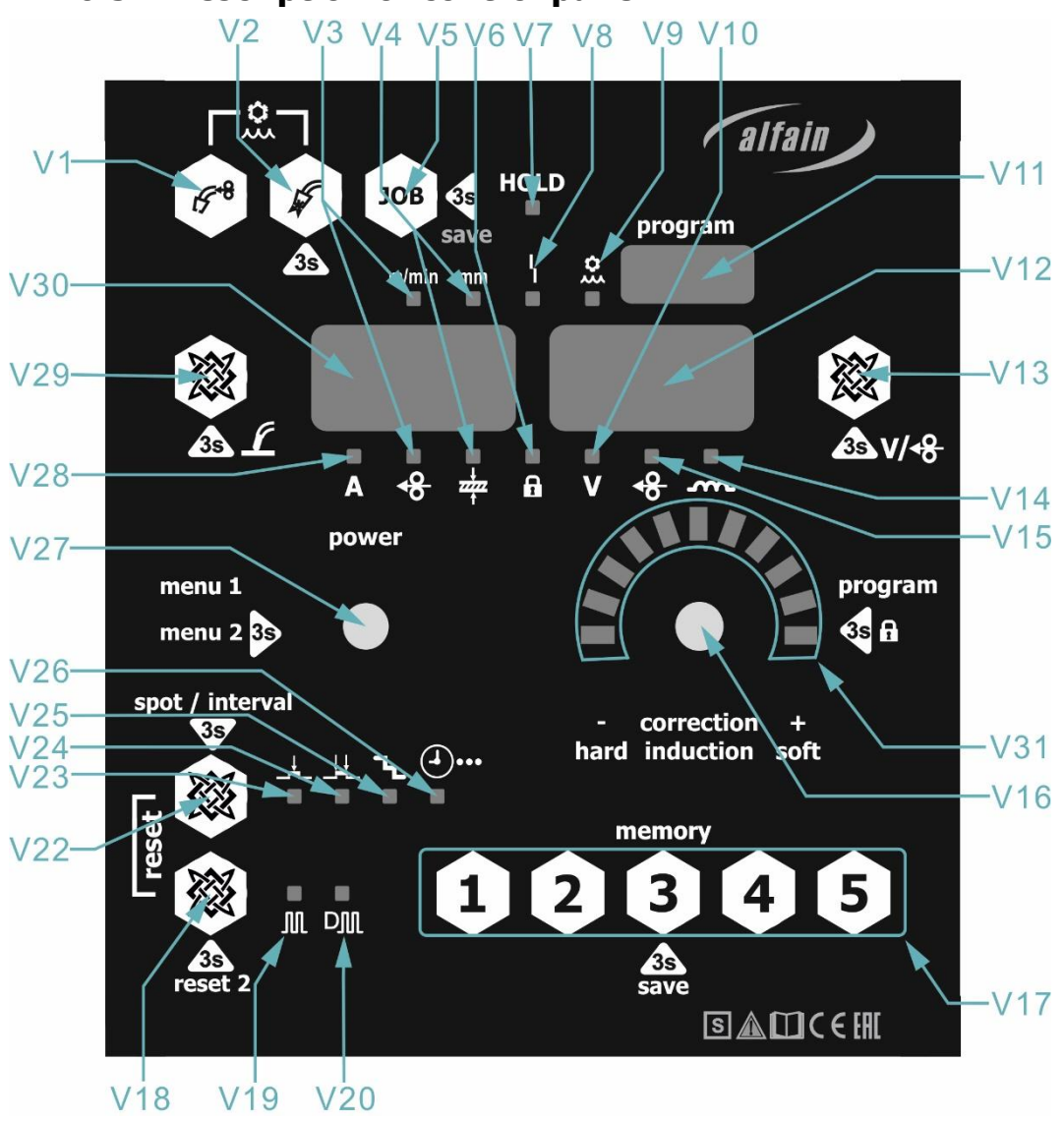

6.5 Description of control panel

| Pos. | Popis                                                                                                    |
|------|----------------------------------------------------------------------------------------------------|
| V1   | Button: wire guide                                                                                             |
| V2   | Button: gas test                                                                                               |
| V3   | Control light – feed rate (m/min)                                                                              |
| V4   | Control light – material thickness (mm)                                                                        |
| V5   | Button: JOB                                                                                                    |
| V6   | Control light – shines when control panel is locked                                                            |
| V7   | Control light – Hold                                                                                           |
| V8   | Control light – Error                                                                                          |
| V9   | Control light – cooling unit error                                                                             |
| V10  | Control light – voltage or voltage correction                                                                  |
| V11  | Method selection display                                                                                       |
| V12  | Display for voltage, choke and feed rate correction                                                            |
| V13  | Button: correction selection                                                                                   |
| V14  | Control light – choke or choke correction                                                                      |
| V15  | Control light – feeder rate correction                                                                         |
| V16  | Encoder voltage setting / correction / choke / short press encoder – enter the method setting menu             |
| V17  | Button: 1-5 – JOB speed dial                                                                                   |
| V18  | Selection key: Synergy, Pulse / Double pulse                                                                   |
| V19  | Control light - pulse mode is selected                                                                         |
| V20  | Control light - double pulse is selected                                                                       |
| V21  |                                                                                                    |
| V22  | Button: mode selection                                                                                         |
| V23  | Control light - 2T mode is selected                                                                            |
| V24  | Control light - 4T mode is selected                                                                            |
| V25  | Control light - stairs mode is selected                                                                        |
| V26  | Control light = interval welding<br>Control light flashes = pointing                                           |
| V27  | Encoder for setting current and feed rate / short press encoder – enter the MENU 1 (secondary parameters menu) |
| V28  | Control light – lights up when the left display shows the current – the expected value that the welder wants   |
| V29  | Button: select synergy display                                                                                 |
| V30  | Display for current flow, feed rate and material thickness                                                     |
| V31  | LEDs for displaying choke values                                                                               |

### 6.6 Menu structure

#### 6.6.1 Method setup menu

Press the **V16** encoder briefly to enter the method selection.

Use the **V16** encoder to set the **AIR / ELE / TIG / MAN / SYN** method. In synergic welding mode, select the synergic program number - the selection is shown on display **V11** (displays **V30** and **V12** are off). Press the **V16** or **V27** encoder to confirm the selection. Press another button to exit the menu.

You can use the **V18** key to switch between synergy and pulse synergy program. The selected method or synergy program number is displayed on the **V11** display.

### 6.6.2 Menu 1 (secondary parameters menu)

Press the **V27** encoder briefly to enter the secondary parameters menu.

The menu of secondary parameters differs according to the selected method.

Use encoder **V27** to select the parameter, use encoder **V16** to set the desired value.

Press any button to exit the menu.

The display **V30** shows "parameter", the display **V12** shows the set value and the display **V11** shows the default value.

| Parameter<br>tag | Parameter             | Range       | Default settings |
|------------------|-----------------------|-------------|------------------|
| VRD              | Voltage reduce device | (on/off)    | [on]             |
| ASt              | Antistik              | (on/off)    | [on]             |
| HS               | HotStart              | (100-250%)  | [150]            |
| AF               | ArcForce              | (100-250%)  | [130]            |
| PdC              | Second current        | (1-99%)     | [60]             |
| dut              | Shift                 | (1-99%)     | [50]             |
| FrE              | Frequency             | (0,5-250Hz) | [1,0]            |

#### Menu structure 1 ELE

#### Menu structure 1 TIG

| Parameter<br>tag | Parameter                | Range       | Default settings |
|------------------|--------------------------|-------------|------------------|
|                  |                          |             |                  |
| LA               | LiftArc                  | (on/off)    | [on]             |
| PoG              | Post Gas                 | (0-20s)     | [3,0]            |
| tuP              | Time Up                  | (0-20s)     | [0]              |
| Tdo              | Time Down                | (0-20s)     | [0,5]            |
| SCu              | Start current            | (10-100%)   | [100]            |
| bCu              | Second (BiLevel) current | (10-100%)   | [100]            |
| ECu              | End current              | (10-100%)   | [10]             |
| PdC              | Second current           | (1-99%)     | [40]             |
| dut              | Shift                    | (1-99%)     | [50]             |
| FrE              | Frequency                | (0,5-250Hz) | [1,0]            |

#### Menu structure 1 MAN

| Parameter<br>tag | Parameter     | Range     | Default settings |
|------------------|---------------|-----------|------------------|
| ISP              | Initial Speed | (10-100%) | [30]             |
| PrG              | Pre Gas       | (0-20s)   | [0,1]            |
| PoG              | Post Gas      | (0-20s)   | [0,5]            |
| Brn              | Burnback      | (0-150ms) | [60]             |
| SPo              | Spot – Body   | (0,5-20s) | [2,0]            |
| Int              | Interval      | (0,5-20s) | [2,0]            |

| Parameter | Darameter                       | Pango        | Dofault cottings |
|-----------|---------------------------------|--------------|------------------|
| tag       | raidilleter                     | Kange        | Delault settings |
| ISP       | Initial Speed                   | (10-100%)    | [30]             |
| PrG       | Pre Gas                         | (0-20s)      | [0,1]            |
| PoG       | Post Gas                        | (0-20s)      | [0,5]            |
| Brn       | Burnback                        | (0-150ms)    | [60]             |
| SPo       | Spot – Body                     | (0,5-20s)    | [2,0]            |
| Int       | Interval                        | (0,5-20s)    | [2,0]            |
| SCu       | Start current                   | (10-200%)    | [130]            |
| bCu       | Second (BiLevel) current        | (10-200%)    | [100]            |
| ECu       | End current                     | (10-200%)    | [70]             |
| tuP       | Time uP                         | (0,0-10s)    | [0,1]            |
| Tdo       | Time Down                       | (0,0-10s)    | [0,1]            |
| t S       | Time Start                      | (0,0-10s)    | [1,0]            |
| t E       | Time End                        | (0,0-10s)    | [1,0]            |
| FdP       | Frequency of Double Pulse (DP)* | (0,1-10,0Hz) | [1,5]            |
| dut       | Class DP*                       | (20-80%)     | [50]             |
| bAL       | Balance DP*                     | (10-90%)     | [50]             |
| dPC       | Correction DP*                  | (-4,0 - 4,0) | [0,0]            |

#### Menu structure 1 SYN (PULSE)

#### Parameters of double pulse

- FdP frequency of alternating main vs secondary current
- dut Main vs secondary current duration ratio
- **bAL** the ratio of how much % will be the secondary current compared to the main current (smaller number = greater difference between main and secondary current)
- **dPC** side current correction
  - LEDs below the right display show the currently selected correction

#### 6.6.3 Menu 2 (calibration menu)

Press and hold the V27 encoder to enter the secondary parameters menu.

Cu1 - Cooling unit

oFF - Cooling unit permanently switched off

on - The cooling unit is permanently switched on

Aut - Automatic start of the cooling unit

#### Cu2 – Flow sensor

- 0 without sensor
- 1 pressure switch / flow sensor
- 2 flow meter (Hall-Effect)

**Cor** - Resetting the correction (1 - resetting the correction and choke when changing the power value).

LoC - Machine lock menu (control panel lock level)

- 1 Cannot enter MENU 3 (calibration menu)
  - Unable to save JOBs
  - The torch cannot be calibrated
  - Cannot switch method (only by loading JOB)
  - Reset cannot be used
- 2- JOBs cannot be switched
  - Unable to enter the secondary parameters menu
  - It is not possible to change the set parameters, only the correction in synergy
- 3 The machine can only be operated from the remote control
- 4 **u-I** Voltage and current calibration menu (password protected)

**toC** – Token entry menu

**tIM** – Menu of counters for machine start-up time, total welding time and working time in individual modes

Press and hold button **1 (V17)** in this mode we call the **PAS** menu, where after entering the password (123) we can reset the counter.

Press and hold button **2 (V17)** to display the software version of the individual boards:

**(V30)** – PCB SVAROG control (7130)

(V12) – PCB SVAROG motor (7131)

(V11) – PCB SVAROG display (7132)

Press and hold button 5 (V17) to test the display.

#### TOKEN

The token is a unique combination of characters for each machine and is generated by the manufacturer based on the required features or a purchased configuration extension. The token can be used to unlock features and configure the machine without having to reload the software. In case of a change request (purchase of functions), the supplier will send a new token together with the procedure for using the token.

#### **GAS TEST**

Press button **V2** to close both **TIG / MIG** gas valves. If the button press time is shorter than 3 s, the gas valve switches off when the button is released. If the button press time is longer than 3 s, the gas valve switches off after approx. 20 s or after pressing any button. Press button **A35** (gas test) to close the **MIG** gas valve (in feed). Release the button to turn off the gas valve.

#### **INSERTING THE WIRE**

Press button **A36** to start the feeder motor. Releasing the button stops the feeder motor. The wire feed speed is shown on the **V30** display. You set the wire feed speed with the **V27** encoder. The **V11** display shows INS, the V12 display is off. Press button **A36** (wire feed) inside the feed to start the feeder motor. Releasing the button stops the feeder motor.

#### WIRE INSERTION (optional)

Press buttons **V1** and **V29** at the same time to start the feeder motor. Releasing the **V1** button stops the feeder motor. The wire feed speed is shown on the **V30** display. You set the wire insertion speed with the **V27** encoder. The **V11** display shows **RET**, the **V12** display is off. Press buttons **A36** (wire feed) and **A35** (gas test) inside the feed at the same time to start the feeder motor. Stop the feed motor by releasing the **A36** button.

#### **COOLING UNIT TEST**

Start the cooling unit by pressing buttons **V1** and **V2** at the same time (for more than 3 s). To end the test, press any button.

In case of insufficient flow, the **V9** indicator light and the **ERR** message on the **V30** display light up. The **V11** display shows the **CU**, the **V12** display is off.

#### **QUICK LOCK**

Press and hold the **V16** encoder to lock / unlock the machine.

The lock is not under the password and is signalled by the **V6** lighting. The locked machine cannot be controlled from the control panel, the remote control can be used.

#### "SMALL RESET"

By briefly pressing the **V18** and **V2** buttons at the same time the selected method to the factory settings. **JOBs** will not be deleted - the values in the calibration menu will be retained.

#### "LARGE RESET"

Press and hold buttonys **V18** and **V22** at the same time to reset the machine to the factory settings. All JOBs will be deleted. The values in the calibration menu are retained.

## 7. JOBs

By JOB we mean the saved settings of the welder (programs) for a specific welding job. JOBs work only for MIG method (manual, synergic, pulse).

## 7.1 JOB storage

Press and hold **V5** <sup>JoB</sup> to enter the JOB save menu.

The display **V30** shows **SAV**, the **V12** display shows the JOB number, the **V11** display shows the **Job**.

Symbols in front of the number mean:

- E. empty JOB.
- n. inactive JOB (cannot be switched by remote control).
- A. active JOB (can be switched by remote control).

Use the **V16** encoder to set the JOB number. Press encoder **V27** or **V16** to store the desired JOB. Press another button to exit the JOB.

## 7.2 Loading JOB (JOB LOA)

Press the **V5** buttons briefly to enter the JOB load menu.

The display V30 shows LoA, the display V12 shows the number JOB and on

the **V11** display shows **Job**.

Symbols in front of the number mean:

- E. empty JOB.
- n. inactive JOB (cannot be switched by remote control).
- A. active JOB (can be switched by remote control).

The **V16** encoder outputs the JOB number. Use **V27** encoder to set the JOB as active, inactive, or delete the selected JOB. Press encoder **V27** or **V16** to load the desired JOB. Press another button to exit the menu to load the job.

## 7.3 Quick select JOB – memory

JOBs only work for the MIG method (manual, synergic, pulse). The values, including the secondary parameters, are stored. JOBs are stored as inactive (they cannot be switched by remote control on the Torch).

Press and hold buttons 1-5 (position **V17**) to store the set parameters. Press keys 1-5 (position **V17**) briefly to read the stored parameters.

If no JOB is stored at the desired position, an error (ERR 6) will appear on the display.

## 8. Preparation of the machine for grooving (AIR)

## 8.1 Grooving torch connection

Connect the quick coupler of the grooving torch to the plus quick coupler **A5** on the generator, carefully locking by turning it clockwise.

## 8.2 Ground cable connection

Connect the ground wire quick coupler to the minus quick coupler **A6** on the generator, carefully locking by turning it clockwise. Attach the ground clamp to the weldment.

## 8.3 Air connection to the grooving torch

Connect the torch to the compressed air source and make sure that the compressed air pressure is at least 5 Bar.

## 9. Air welding (Grooving)

- 1. Select the **AIR** method in MENU 1.
- 2. The display **V11** shows **AIR**, the left display **V30** shows the set current value, the display **V12** is off.
- 3. Use encoder **V27** to set the slot current value.
- During welding, the measured value of the welding current is shown on the V30 display. The measured voltage value is shown on the V12 display.
- After welding, the measured HOLD value remains on the display. The HOLD value is signalled by the V7 lighting up.
- 6. If a torch with remote control is connected, its display shows: ---.
- 7. If the MIG/MAG torch remains connected, there will be welding voltage on it!

# **10.** Preparation of the machine for electrode welding (ELE)

## 10.1 Electrode holder and ground cable connection

Connect the electrode holder and ground cable to quick connectors **A5** and **A6** according to the polarity required by the electrode manufacturer on the electrode package. Carefully force to turn by turning it clockwise.

ALFA IN a.s.

When using basic electrodes, connect the electrode pliers to the + pole.

When using rutile electrodes, connect the electrode pliers to the – pole.

## **11.** Electrode welding (ELE)

- 1. Select the **ELE** method in MENU 1.
- 2. The display **V11** shows **ELE**, the left display **V30** shows the set current value, the right display **V12** is off.
- 3. Use encoder **V27** to set the welding current value.
- Press V18 to turn on pulse mode function may not be available, depending on the machine software. The setting is displayed on V19.
- During welding, the measured value of the welding current is shown on the V30 display. The measured voltage value is shown on the V12 display.
- After welding, the measured HOLD value remains on the display. The HOLD value is signalled by the V7 lighting up.
- 7. If a torch with remote control is connected, its display shows ---.
- 8. If the MIG/MAG torch remains connected, there will be welding voltage on it!

# 12. Preparation of the machine for TIG welding (TIG)

## **12.1 Torch connection**

Connect the torch connector to the EURO connector **A15** on the feed unit. Then connect the torch fluid quick couplings by colour to fluid quick couplings **A10** and **A11** on the machine.

## 12.2 Ground cable connection

Connect the ground wire quick coupler to the minus quick coupler **A6** on the generator, carefully locking by turning it clockwise. Attach the ground clamp to the weldment.

## 12.3 Gas supply attachment

- 1. Place the gas bottle **F1** on the chassis at the rear of the machine and ensure it securely with **F8**.
- 2. Open valve **F2** several times to remove any dirt from the connection point.
- 3. Connect pressure reducing valve **F3** to cylinder **F1**.

- 4. Connect hose connector **F6** to pressure reducing valve **F3**.
- 5. Open the valve on bottle F2 and set the gas flow through valve F7, you must run the gas test (button A35 or V2). The flow rate is indicated on the flow meter F5. This should be approximately of the wire diameter times 10l/min. The contents of the cylinder are indicated by the manometer F4.

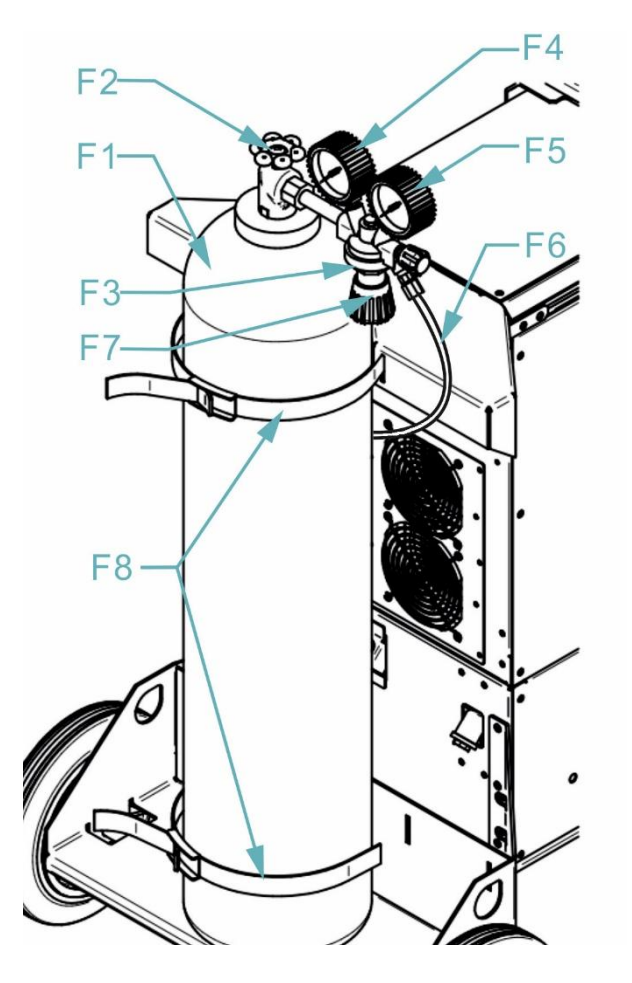

## 13. TIG welding

- 1. Select the **TIG** method in MENU 1.
- 2. The **V11** display shows **TIG**, the left current display **V30** shows the set current value, the display **V12** is off.
- 3. Use encoder **V27** to set the welding current value.
- 4. Press the **V22** button to switch the mode to **2T / 4T**.
- Press the V18 button to turn on pulse mode (Pulse mode is active only in main and bi-level current) - function may not be available, depending on the machine software.

- During welding, the measured value of the welding current is shown on the V30 display. The measured voltage value is shown on the V12 display.
- After welding, the measured HOLD value remains on the display. The HOLD value is signalled by the V7 lighting up.
- 8. To cancel the HOLD value, press any button or turn the encoder.
- A **TIG** torch can be used in the EURO connector. If a button connected to the EURO connector is used, both gas valves switch in the feed and in the generator. If the Torch button is connected to connector **A3**, only the gas valve closes.
- 10. When using a **TIG** torch to the EURO connector, switch the polarity on the quick connectors **A19** and **A20**.
- 11. If a Torch with remote control is connected, its display shows ---.
- 12. If the MIG/MAG torch remains connected, there will be welding voltage on it!

## 14. Machine preparation for TIG, MMA welding

### 14.1 Connecting cable connection

 Connect the supplied connection cable A33 to the generator connectors A18, A20, A22, A23 ant to the feed connectors A26, A27 A28, A29, A30 and to the feed quick connectors. The power cable connector determines the appropriate side. Confusion is not possible. Secure all connectors with adequate force.

## 14.2 Torch connection

 Connect the torch connector to the EURO connector A15 on the feed unit. Then connect the torch fluid quick couplings according to colour to fluid quick couplings A10 and A11 on the machine.

## 14.3 Ground cable connection

Connect the ground wire quick coupler to the minus quick coupler **A6** on the generator, carefully turning by turning it clockwise. Attach the ground clamp to the weldment.

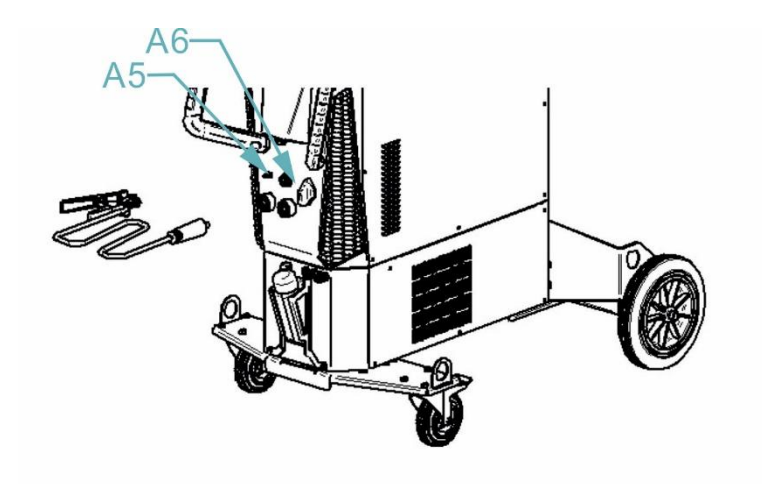

## 14.4 Earth terminal connection

- 1. Fasten the earth clamp near the welding point. Care must be taken to make the connection of the clamp to the weldment as strong as possible.
- 2. Do not place the clamp on the welding machine or on the welding bottle!
- 3. Fasten the grounding pliers near the welding point. Care must be taken to ensure that the connection of the pliers to the weld is as strong as possible.

## 14.5 Network connection

- 1. Insert the mains plug into the corresponding mains socket. The circuit breakers must correspond to the technical data of the machine.
- 2. Switch on the machine by turning the main switch **A1** to position "I".

## 14.6 Wire coil installation

- Open the coil cover and release the lock D2 on the coil holder D1. Insert wire spool reducer D3 and wire spool on it, secure with fuse D2. Before that, it must be ensured that the mandrel is inserted into the appropriate hole in the reducer or coil of wire
- If necessary, it is possible to adjust the braking force with screw D4 so that the wire does not unwind from the spool after stopping the wire feed.

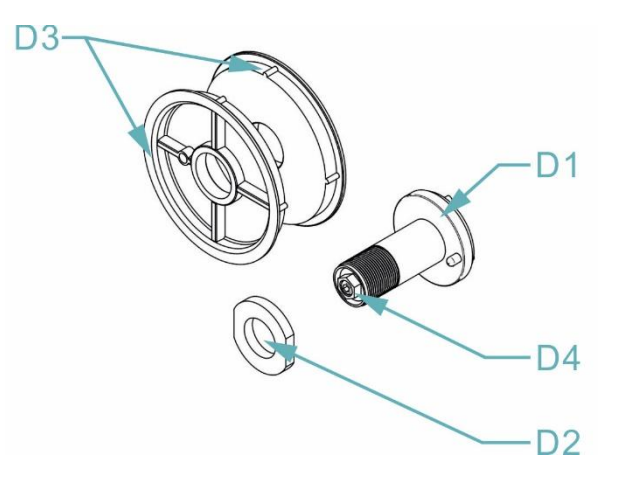

## 14.7 Guiding the wire into feed

- Unscrew the nozzle and the flow die on the Torch. Open the wire feed door. The wire diameter must correspond to the size of the groove on the feed pulley. The size of the groove on the pulley can be read on the pulley, swing the levers E1 towards you and pass the wire electrode through the capillary E3 and the capillary of the EURO connector E4.
- 2. Press the pressure rollers **E2** and secure with the levers **E1**.
- Switch on the machine with the main switch A1, run the welding torch cable and press the button (wire guide) A36 since the feed or the button V1 on the control panel.
- 4. Adjust the force of the pressure by turning the plastic part on the lever **E1** so that the wire is not deformed, but at the same time so that the wire moves regularly.
- 5. Press button (wire guide) **A36** or **V1** again and hold it until the wire appears at the end of the torch.

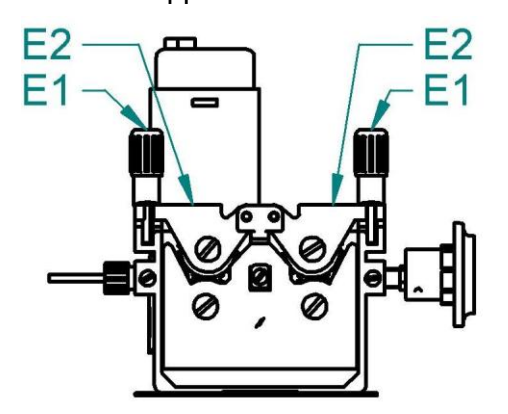

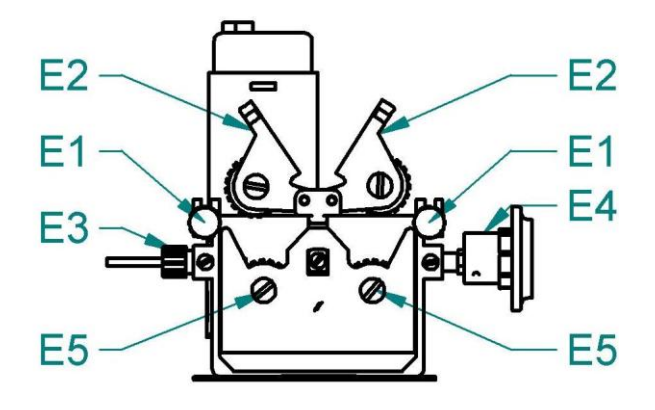

|                    |               | 4position                |
|--------------------|---------------|--------------------------|
| a                  |               |                          |
|                    |               | a = 19 mm                |
|                    |               | b = 37 mm                |
| Pulley groove type | Wire diameter | Order numbers of pulleys |
| Steel wire         | 0,6-0,8       | 4299                     |
|                    | 0,8-1,0       | 4300                     |
|                    | 1,0-1,2       | 4301                     |
|                    | 1,2-1,6       | 4302                     |
|                    |               |                          |
|                    | 1,0-1,2       | 4306                     |
| Aluminium wire     | 1,2-1,6       | 4307                     |
| TM I               | 1,6-2,0       | 4308                     |
|                    | 2,4-3,2       | 4309                     |
| 11 1 1 1           |               |                          |
| Tubular wire       | 1,0-1,2       | 4303                     |
|                    | 1,2-1,6       | 4304                     |
|                    | 2,4-3,2       | 4305                     |
|                    |               |                          |
|                    |               |                          |

## **14.8 Overview of wire feed pulleys**

| FEED ROLLER'S MARKING / OZNAČOVÁNÍ KLADEK |                      |                |                      |                |                      |                |                                                 |
|-------------------------------------------|----------------------|----------------|----------------------|----------------|----------------------|----------------|-------------------------------------------------|
| Туре                                      | $\sim$               | ~              | ~                    | ~              | 11                   | TT             | EXAMPLES<br>PŘÍKLADY                            |
| Ømm                                       | Order Nr.<br>Obj. č. | Color<br>Barva | Order Nr.<br>Obj. č. | Color<br>Barva | Order Nr.<br>Obj. č. | Color<br>Barva | Wire A                                          |
| 0.6<br>0.8                                | 4299                 |                | -                    |                | -                    |                | Drát 1.0                                        |
| 0.8<br>1.0                                | 4300                 |                |                      |                | -                    |                |                                                 |
| 1.0<br>1.2                                | 4301                 | 3              | 4306                 |                | 4303                 |                | Stainless steel / Nerez                         |
| 1.2<br>1.6                                | 4302                 |                | 4307                 |                | 4304                 |                |                                                 |
| 1.4<br>1.6                                | 4392                 |                | -                    |                | 4393                 |                | VIDEO<br>Svařování hliníku<br>Aluminium Welding |

## 14.9 Machine adjustment – aluminium welding

- 1. Replace rollers **G2** for rollers **G2** with U profile of the groove for AL welding.
- 2. Allow nut **G5** on the EURO connector.
- 3. Replace the Torch used on steel for an aluminium Torch or at least replace the torch cable with a teflon one.
- 4. Remove the capillary from the EURO **G1** connector.
- Trim the end of the teflon bowden cable so that it is close to the G2 feed pulley. Thread collet G3, o-ring G4, nut G5 on the ned of the teflon cable brass pipe G7 for stabilization G7. Tighten nut G5.
- 6. Place the Torch on the EURO connector **G1** and insert the wire into it.

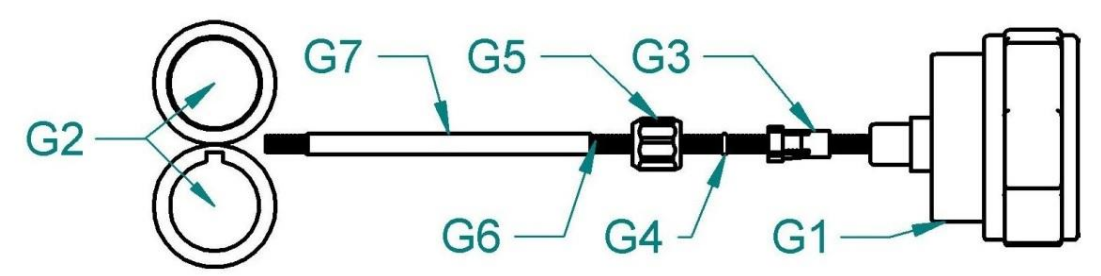

For a welding aluminium is designed torch M6OSW. If necessary, it is possible to modify the M-series ARC torch with a special kit and preparation, see TORCHS TO ORDER.

## 15. MIG/MAG welding manual (MAN)

1. Select the **MAN** method in MENU 1.

**NOTICE:** The MAN method cannot be used in pulse mode.

- 2. The display **V11** shows **MAN**.
- 3. The **V30** display shows the wire feed speed and the **V12** display shows the voltage value or choke value. The choke value is also shown on **V31**.
- 4. Use the V27 encoder to set the wire feed speed (1.0 20 m / min [7.0]).
- 5. Adjust the voltage or choke using an encoder.
- 6. Briefly press the **V13** button to select the setting and display the voltage or choke.
- 7. Briefly press the **V22** button to switch between **2T / 4T** modes.
- 8. Press and hold **V22** to switch between spot, interval and normal welding.
- During welding, the measured value of the welding current is shown on the V30 display. The measured voltage value is shown on the V12 display.
- 10. After welding, the measured **HOLD** values remain on the displays.

- 11. To cancel the **HOLD** value, press any button or turn the encoder.
- 12. If a torch with remote control is connected, its display shows the voltage and wire feed speed. Use the **UP** and **DOWN** buttons to set the displayed value, press the **MODE** button to switch between functions. If the JOB selection by remote control is activated, you can also switch between JOBs.

## 16. MIG/MAG synergy welding (SYN)

1. In the PROGRAM menu, select one of the synergy programs (according to the table inside the feed) – non-pulse version of the machine, 0-18 synergy only.

| SYNERG    | Y PROGRAMS                   | ø 0.8 mm | ø 1.0 mm | ø 1.2 mm |
|-----------|------------------------------|----------|----------|----------|
| SG/Fe     | Ar 82 % CO <sub>2</sub> 18 % | 0        | 1        | 2        |
| SG/Fe     | Ar 90 % CO, 10 %             | 3        | 4        | 5        |
| SG/Fe     | CO, 100 %                    | 6        | 7        | 8        |
| Cr/Ni 308 | Ar 97,5 % CO2 2,5 %          | 9        | 10       | 11       |
| Cr/Ni 316 | Ar 97,5 % CO2 2,5 %          | 12       | 13       | 14       |
| Alsi      | Ar 100 %                     | -        | 15       | 16       |
| AlMg      | Ar 100 %                     | -        | 17       | 18       |
| SYNERGY   | PROGRAMS PULSE               | ø 0.8 mm | ø 1.0 mm | ø 1.2 mm |
| SG/Fe     | Ar 82 % CO, 18 %             | 19       | 20       | 21       |
| SG/Fe     | Ar 90 % CO, 10 %             | 22       | 23       | 24       |
| Cr/Ni 308 | Ar 97,5 % CO2 2,5 %          | 25       | 26       | 27       |
| Cr/Ni 316 | Ar 97,5 % CO2 2,5 %          | 28       | 29       | 30       |
| Alsi      | Ar 100 %                     | -        | 31       | 32       |
| AlMg      | Ar 100 %                     |          | 33       | 34       |

2. Perform TORCH CALIBRATION:

The welding properties of the synergic curve depend on many factors, such as the length of the welding torch, the length of the ground cable, the grounding quality, the distance of the weldment from the grounding point, etc. Therefore, it is advisable to calibrate the welding circuit for the current welding conditions.

- Unscrew the gas nozzle of the welding torch.
- Cut the welding wire close to the welding nozzle.
- Pull a piece of welding wire (approx. 50 mm) into the wire feed. There must now be no welding wire in the jet nozzle.
- In the MIG welding method, press and hold **V29** to enter the torch calibration menu.
- On the **V30** display is shown **"reS**".
- Place the welding torch with jet nozzle to a clean and clear area on the workpiece, press and hold the burner button for approx. 3 seconds. The

machine performs 3 current pulses (the 1st one is used to create the conductive path, the remaining 2 are measured) and with their help the new resistance of the line is determined and displayed. The value is displayed on the **V12** display (0 m $\Omega$  to 60 m $\Omega$ ).

 If the value is out of range, the right display (V12) shows 8.8.8., The measurement must be repeated.

The factory setting **reS** =  $10 \text{ m}\Omega$  is shown on the display (**V11**).

- The left display V30 shows the machine power (current, wire feed speed, material thickness), the right display V12 shows the voltage value, the correction value (voltage, wire feed speed) or the choke value.
- Press the V29 button to toggle the machine power settings and display (current, wire feed speed, material thickness).
- 5. Use encoder V27 to set the machine power (current, wire feed speed, material thickness).
- 6. In the calibration menu, set the option to turn off the correction reset and change the choke when the machine power value changes.
- Press and hold V13 to toggle between voltage correction and wire feed speed. The choke value is shown on V31.
- Use encoder V16 to set voltage correction, chokes, wire feed speed set (as required).
- Press the V22 key to switch between the individual modes: 2T / 4T / 2T-stairs / 4T-stairs.
- During welding, the measured value of the welding current is shown on the display V30. The measured voltage value is shown on the V12 display.
- 11. After welding, the measured HOLD values remain on the display. The HOLD value is signalled by the V7 lighting up. To cancel the HOLD value, press any button, turn the encoder, or press the torch button (without igniting the arc).
- 12. If a torch with remote control is connected, its display shows the machine power (current, wire feed speed, material thickness) and the correction (voltage, wire feed speed). Use the **UP** and **DOWN** buttons to set the displayed value, use the **MODE** button to switch between the functions. If the JOB selection by remote control is activated, you can also switch between JOBs.

## 17. Pulse mode

#### **NOTE:** Function may not be available, depending on machine software!

- Select pulse mode by selecting the pulse synergy curve or by pressing the V18 button.
- 2. The setting is displayed on **V19**.
- The left display V30 shows the machine power (current, wire feed speed, material thickness), the right display V12 shows the voltage value. The correction value (voltage, wire feed speed) is only shown on the V12 display during setting. The V13 display shows the number of the selected synergy program.
- Press the V29 button to toggle the machine power settings and display (current, wire feed speed, material thickness).
- Set the machine power (current, wire feed speed, material thickness) with the V27 encoder.
- 6. In the calibration menu, set the option to turn off the correction reset when the machine power value changes.
- Press and hold V13 to toggle wire and wire feed speed correction. V31 shows the current correction settings.
- **8.** Use encoder **V12** to adjust the voltage or wire feed speed correction (as required).
- Press the V22 button to switch between the individual modes: 2T / 4T / 2Tstairs / 4T-stairs.
- 10. After welding, the measured **HOLD** values remain on the displays.
- 11. To cancel the **HOLD** value, press any button, turn the encoder, or press the torch button (without igniting the arc).
- 12. If a torch with remote control is connected, its display shows the machine power (current, wire feed speed, material thickness) and the correction (voltage, wire feed speed). Use the **UP** and **DOWN** buttons to set the displayed value, use the **MODE** button to switch between the functions. If the JOB selection by remote control is activated, you can also switch between JOBs.

## **18.** Double pulse mode

#### **NOTE:** Function may not be available, depending on the machine software!

- 1. This mode uses the same parameters as pulse mode see chapter above.
- 2. Switch on the double pulse mode (DP) with the **V18** button.
- 3. Active mode is displayed on **V20**.
- 4. In this mode, the FdP, dut, bAL and dPC settings are available in the secondary parameters menu.
- 5. In the secondary parameter menu, the main correction used for the secondary current correction parameter (dPC) is shown by **V10** or **V15**.
- 6. DP is used only in the main stream. Not in the starting or stopping

## **19.** Consumption tables

| Wire consumption table during MIG/MAG welding |
|-----------------------------------------------|
|                                               |

| Wire<br>diameter<br>[mm] | Wire<br>feed<br>speed<br>range<br>[m/min] | Maximum<br>wire feed<br>speed<br>[m/min] | 1 m wire<br>weight<br>[g] | Wire consumption<br>per 1 minute of<br>wellding<br>[g/min] | Wire<br>consumption<br>per 1 hour of<br>welding<br>[g/h] |
|--------------------------|-------------------------------------------|------------------------------------------|---------------------------|------------------------------------------------------------|----------------------------------------------------------|
| Steel wire               | 9                                         |                                          |                           |                                                            |                                                          |
| 0,6                      | 2 - 5                                     | 5                                        | 2,3                       | 11,5                                                       | 690                                                      |
| 0,8                      | 3 - 6                                     | 6                                        | 4                         | 24                                                         | 1440                                                     |
| 1,0                      | 3 - 12                                    | 12                                       | 6                         | 72                                                         | 4320                                                     |
| 1,2                      | 4 -18                                     | 18                                       | 9                         | 162                                                        | 9720                                                     |
| Stainless steel wire     |                                           |                                          |                           |                                                            |                                                          |
| 0,6                      | 2 - 5                                     | 5                                        | 2,3                       | 11,5                                                       | 690                                                      |
| 0,8                      | 3 - 6                                     | 6                                        | 4                         | 24                                                         | 1440                                                     |
| 1,0                      | 3 - 12                                    | 12                                       | 6                         | 72                                                         | 4320                                                     |
| 1,2                      | 4 -18                                     | 18                                       | 9                         | 162                                                        | 9720                                                     |
| Aluminium wire           |                                           |                                          |                           |                                                            |                                                          |
| 0,6                      | 2 - 5                                     | 5                                        | 0,8                       | 4                                                          | 240                                                      |
| 0,8                      | 3 - 6                                     | 6                                        | 1,3                       | 7,8                                                        | 468                                                      |
| 1,0                      | 3 - 12                                    | 12                                       | 2                         | 24                                                         | 1440                                                     |
| 1,2                      | 4 -18                                     | 18                                       | 3                         | 54                                                         | 3240                                                     |

### Gas consumption table during MIG/MAG welding

| Wire diameter [mm] | Gas flow [l/min] | Gas consumption per 1<br>hour of welding [l/hod] |
|--------------------|------------------|--------------------------------------------------|
| 0,6                | 6                | 6 * 60 = 360                                     |
| 0,8                | 8                | 8 * 60 = 480                                     |
| 1,0                | 10               | 10 * 60 = 600                                    |
| 1,2                | 12               | 12 * 60 = 720                                    |
| 1,6                | 16               | 16 * 60 = 960                                    |
| 2,0                | 20               | 20 * 60 = 1200                                   |

## Table of consumption during TIG welding

| Tungsten electrode diameter | Argon flow [I / min]    |  |
|-----------------------------|-------------------------|--|
| [mm]                        | Steel / stainless steel |  |
| 0,5                         | 3 – 4                   |  |
| 1,0                         | 3 – 5                   |  |
| 1,6                         | 4 - 6                   |  |
| 2,4                         | 5 – 7                   |  |
| 3,2                         | 5 – 9                   |  |

#### Electrode consumption table during welding

| Electrode<br>diameter<br>[mm] | Welding<br>current<br>range [A] | Electrode<br>length [mm] | Weight of<br>boiled<br>electrode<br>without slag<br>[g] | Electrode<br>boiling time<br>[s] | Weight of<br>boiled<br>electrode<br>without slag<br>in 1 s [g / s] |
|-------------------------------|---------------------------------|--------------------------|---------------------------------------------------------|----------------------------------|--------------------------------------------------------------------|
| 1,6                           | 30 - 55                         | 300                      | 4                                                       | 35                               | 0,11                                                               |
| 2,5                           | 70 - 110                        | 350                      | 11                                                      | 49                               | 0,22                                                               |
| 3,2                           | 90 - 140                        | 350                      | 19                                                      | 60                               | 0,32                                                               |
| 4,0                           | 120 - 190                       | 450                      | 39                                                      | 88                               | 0,44                                                               |

## 20. Maintenance and service tests

 Take great care of the wire feeder, both the pulleys and the pulley space. When feeding the wire, the copper coating peels off and small sawdust falls off, which is either introduced into the cable or contaminates the interior of the feeder and causes unwanted leakage currents.

Regularly remove any dirt from the feeder area, preferably by blowing with compressed air.

- 2. Maintain the welding torch regularly and replace worn parts in time. The stress on the torch is significantly higher when welding in pulse mode.
- 3. The most stressed parts are the flow die, the gas nozzle, the wire guide, the connecting cable and the torch button.
- 4. The current die transfers the welding current to the wire and at the same time directs the wire to the welding site. It has a service life of 3 to 20 welding hours (according to the manufacturer's data), which depends mainly on the quality of the material (CuCr) and on the quality and surface treatment of the wire. We recommend replacing the die after the hole has worn to 1.5 times the wire diameter.
- 5. During each installation and replacement, we recommend spraying the die and its thread with a separating spray designed for this purpose.
- 6. The gas nozzle supplies gas designed to protect the arc and the melting bath. The metal spray clogs the nozzle, so clean it regularly to ensure a good and even shielding gas flow and to prevent a short circuit between the die and the nozzle. The speed of clogging of the nozzle depends mainly on the correct adjustment of the welding process. The metal spatter is more easily removed after spraying the gas nozzle with a separation spray. After these measures, the spatter partially subsides, but it must be removed every 10 to 20 minutes from the space between the nozzle and the die with a non-metallic rod with a gentle tap. Depending on the magnitude of the current and the intensity of work, it is necessary to remove the gas nozzle 2x 5 times during the shift and thoroughly clean it, including the channels of the spacer, which are used for gas supply. The gas nozzle must not be knocked hard, as the insulating material may be damaged.
- The adapter is also exposed to the effects of spatter and thermal stress. Its service life is 30-120 welding hours (according to the manufacturer's instructions).
- 8. Bowden replacement intervals depend on wire cleanliness and mechanism maintenance in the feeder and pulley adjustment. Clean them once a week with

ALFA IN a.s.

trichlorethylene and blow them out with compressed air. In the event of heavy wear or blockages, the cable must be replaced.

- 9. Blow out the source box, especially the power coolers and the water cooler, with compressed air, depending on the degree of dust in the environment.
- 10. Regularly check the fluid level in the tank and check the fluid lines, including the Torch, for leaks. Avoid contaminating the coolant with mechanical dirt, grease or other, especially flammable substances. Change the coolant every 2 years!
- 11. **<u>Caution</u>**: Be aware of the danger of damaging electronic components by direct action of compressed air from a short distance when cleaning the machine.
- 12. Probably blow all printed circuit boards from a distance of at least 20 mm.
- 13. Do not touch semiconductor components on printed circuit boards. There is a risk of electrostatic damage.

## OPERATIONAL SAFETY CONTROL OF THE RESOURCE ACCORDING TO EN 60 974-1

Prescribed test procedures, procedures and required documentation are listed in EN 60974-4.

## 21. Error messages

The **V30** display shows Err, the **V12** display shows the error number / designation. The error is signalled by lighting V8, the error of the cooling unit is signalled by lighting **V9**.

| Err 1 | Fan error.                                                                                                    |
|-------|----------------------------------------------------------------------------------------------------|
| Err 2 | Low water pressure. Check the amount of liquid in the tank or clean the water circuit.<br>If the chiller test cannot run, check the fuses |
| Err 3 | Machine overheating (let the machine cool down, <b>DO NOT SWITCH</b><br><b>OFF THE MACHINE!</b> ). OT1-IGBT                               |
| Err 4 | Machine overheating (let the machine cool down, <b>DO NOT SWITCH</b><br><b>OFF THE MACHINE!</b> ). OT2-MUR                                |
| Err 5 | Feed motor overload.                                                                                                    |
| Err 6 | JOB is not saved.                                                                                                    |
| Err 7 | Communication error – CAN Bus.                                                                                                    |

**Err 7** may be displayed when there is a communication failure/error or when one of the phases fails. Check the power supply (circuit breaker, fork..).

## 22. Statement of warranty

- 1. In accordance with the warranty periods stated below, ALFA IN guarantees the proposed product to be free from defects in material or workmanship when operated in accordance with the written instructions as defined in this operating manual.
- ALFA IN products are manufactured for use by commercial and industrial users and trained personnel with experience in the use and maintenance of electrical welding and cutting equipment.
- 3. The statutory warranty period is 6 months from the sale of the machine to the buyer. The warranty period begins on the day the machine is handed over to the buyer, or on the day of possible delivery. The manufacturer extends this period to 24 months. The warranty period does not include the time from the claim to the time when the machine is repaired.
- 4. ALFA IN warranty will not apply to:
  - a) Equipment that has been modified by any other party other than ALFA IN's own service personnel or with prior written consent obtained from ALFA IN Service Department.
  - b) Equipment that has been used beyond the specifications established in the operating manual.
  - c) Installation not in accordance with the installation/operating manual.
  - d) Any product that has been subjected to abuse, misuse, negligence or accident.
  - e) Failure to clean and maintain (including lack of lubrication, maintenance and protection), the machine as set forth in the operating, installation or service manual.
- 5. During the warranty period, no modifications or alterations to the machine that may affect the functionality of the individual parts of the machine are permitted.
- 6. Warranty claims must be made immediately upon discovery of a manufacturing or material defect by the manufacturer or dealer.
- 7. If a defective part is replaced during a warranty repair, ownership of the defective part passes to the producer.
- 8. The proof of purchase (invoice), on which the serial number of the product is indicated, or the guarantee certificate stated on the last page of this manual serves as a guarantee certificate.

9. A fault in the cooling circuit when using a fluid other than ACL ECO cannot be covered by the manufacturer's warranty.

#### Warranty and post-warranty repairs

- 1. Warranty repairs are performed by the manufacturer or a service organization authorized by him.
- 2. The procedure is similar in the case of post-warranty repairs.
- Report the complaint to e-mail: <u>servis@alfain.eu</u> or to the phone number +420 563 034 626. The operating hours of the service are from 7:00 to 15:30 every working day.

## 23. Ecodesign of welding equipment

The equipment complies with the requirements of EU Commission Regulation 2019/1784 of 1 October 2019 laying down ecodesign requirements for welding equipment. The power source efficiency values and the power consumption at standstill are given in Chapter 4 (Technical data). The material consumption is given in Chapter 19 (Material consumption).

## 24. Electric waste disposal

## INFORMATION FOR USERS FOR DISPOSAL OF ELECTRICAL AND ELECTRONIC EQUIPMENT IN THE CZECH REPUBLIC:

ALFA IN a.s. as a producer, it places electrical equipment on the market and is therefore obliged to ensure the take-back, treatment, recovery and disposal of electrical waste.

ALFA IN a.s. is enrolled in the LIST of the collective system EKOLAMP s.r.o. (under manufacturer's registration number 06453/19-ECZ).

This symbol on the products and / or accompanying documents means that used electrical and electronic products should not be mixed with general household waste.

The device muse be disposed of at separate collection and collection points. EKOLAMP s.r.o. You can find a list of places at:

http://www.ekolamp.cz/cz/mapa-sbernych-mist.

#### For users in European Union countries:

If you want liquidate electrical and electronic equipment, contact your dealer or supplier for the necessary information.

## 25. Warranty list

As a warranty list serves proof of purchase (invoice) on which is the serial number of the machine, eventually a warranty list below, which is filled in by an authorised dealer.

| Serial number:                                  |  |
|-------------------------------------------------|--|
| Day, month (written in words) and year of sale: |  |
| Stamp and dealer signature:                     |  |